#### WORDPRESS - ukratko

Wordpress je blog platforma čiju besplatnu instalaciju možete skinuti sa Interneta (<u>www.wordpress.org</u>). Omogućava da se na jednostavan i brz način pokrene i održava blog. Veoma je rasprostranjen na Internetu i ima podršku za veliki broj jezika. Prednosti korišćenja ove blog platforme: jednostavnost pokretanja i korišćenja (brzo se instalira, dovoljno je intuitivan za korisnike početnike...) i mogućnost proširenja Wordpressa (stotine besplatnih raznovrsnih plugina i tema). WP je pisan u php-u i koristi mysql bazu za čuvanje tekstova i ostalih podataka. Koraci instalacije WP-a dati su pod linkom "Instalacija Wordpress-a".

Kontrolna tabla (Dashboard) je administrativni deo bloga koji služi za uređenje i održavanje bloga.

| Firefox  Dashbo          | ard < test — WordPress +                                                            |                                                           |                                                                                                    | J X      |  |  |
|--------------------------|-------------------------------------------------------------------------------------|-----------------------------------------------------------|----------------------------------------------------------------------------------------------------|----------|--|--|
| + http://localh          | ost/wordpress/wp-admin/                                                             |                                                           | ☆ - C 🚼 - Google                                                                                    | P 🏫      |  |  |
| Most Visited W Getting S | Started 😹 Latest Headlines =  spisak domacił                                        | e cr 📋 GANG LAND :: Pretrag                               | E 8                                                                                                 | ookmarks |  |  |
| 🚯 test                   |                                                                                     |                                                           | New Post v Howdy, admin   Log                                                                       | Out      |  |  |
| Dashboard V              | Dashboard                                                                           |                                                           | Screen Options (Help)                                                                               |          |  |  |
| Updates                  | Right Now                                                                           |                                                           | QuickPress                                                                                          |          |  |  |
|                          | Content                                                                             | Discussion                                                | Title                                                                                               |          |  |  |
| S Posts                  | 1 Post                                                                              | 1 Comment                                                 | Upload/Insert 🔲 🖽 🎜 🖒                                                                               |          |  |  |
| 양 Media                  | 1 Page                                                                              | 1 Approved                                                | Content                                                                                             |          |  |  |
| d Links                  | 1 Category                                                                          | O Pending                                                 |                                                                                                    |          |  |  |
| Pages                    | O Tags                                                                              | O Spam                                                    |                                                                                                    |          |  |  |
| U Comments               | Theme Twenty Ten with 6 Widgets                                                     | Change Theme                                              | Tags                                                                                                | E        |  |  |
| Appearance               | You are using WordPress 3.0.4.                                                      |                                                           | Save Draft Reset Publish                                                                            |          |  |  |
| 🖉 Plugins                | Recent Comments                                                                     |                                                           |                                                                                                    |          |  |  |
| 🖑 Users                  | From Mr WordPress on Hello                                                          | world! #                                                  | Recent Drafts                                                                                       |          |  |  |
| Tools                    | Hi, this is a comment.To delete<br>comments. There you will have                    | a comment, just log in and view the post's                | There are no drafts at the moment                                                                   |          |  |  |
| 11 Settings              |                                                                                     |                                                           | WordPress Blog                                                                                      |          |  |  |
|                          |                                                                                     | View all                                                  | RSS Error: WP HTTP Error: Could not open handle for fopen() to<br>http://wordpress.org/news/feed/   |          |  |  |
|                          | Incoming Links                                                                      | Ψ.                                                        |                                                                                                    |          |  |  |
|                          | RSS Error: WP HTTP Error: Could not ope                                             | n handle for fopen() to                                   | Other WordPress News                                                                                |          |  |  |
|                          | http://blogsearch.google.com/blogsearch_<br>output=rss&partner=wordpress&q=link:htt | feeds?scoring=d&ie=utf-8#=10&<br>p://localhost/wordpress/ | RSS Error: WP HTTP Error: Could not open handle for fopen() to<br>http://planet.wordpress.org/feed/ |          |  |  |
|                          | Plugins                                                                             |                                                           |                                                                                                    |          |  |  |

Ovo je standardan (default-ni) izgled kontrolne table koji možete prilagoditi svojim potrebama i koji će se vremenom menjati. Link Help (1) omogućava vam da se upoznate sa sadržajem i mogućnostima kontrolne table, odnosno prikazuje kratak opis trenutno otvorene stranice kontrolne table. Navigacija sa leve strane (2) daje vam niz linkova za pristup administratorskim prozorima za uređenje bloga. Možete da prikažete ili sakrijete module (Right Now, Recent Comments, QuickPress,...) i da utičete na njihov raspored u okviru kontrolne table. Vidljivost modula podešavate u prozoru koji otvarate klikom na Screen Options (3), a na raspored utičete prevlačenjem modula na željeno mesto. Neke od modula možete proizvoljno konfigurisati i ti moduli imaju link Configure u naslovnoj liniji kada se pozicionirate iznad nje.

### Pisanje posta i strane

- Post osnovni sadržaj bloga, može biti otvoren za komentare i uglavnom se postavlja na front page
- Page statična stranica koja je najčešće povezana sa navigacijom (sidebar ili navigation bar); npr. about page

Post je članak na blogu koji se objavljuje u određeno vreme od strane autora. Može se dodeliti nekoj kategoriji i može biti tagovan ključnim rečima zbog pretrage. Kasnije će biti navedeno kako se kreira kategorija i kako se definišu tagovi. Post se unosi pomoću editora koji je vrlo sličan već poznatim editorima. Pored teksta, možete ubaciti sliku, video, audio fajl... (1), hiperlink,....

| A Dashbaard        | WUTUPTESS 3.1.2 IS dVdlidUle: Please upuate now.                                                                               |                                |
|--------------------|----------------------------------------------------------------------------------------------------|--------------------------------|
| *                  |                                                                                                    |                                |
| 🖉 Posts 🔍          | Add New Post                                                                                                    |                                |
| Posts              |                                                                                                    | Publish                        |
| Add New            |                                                                                                    | Save Draft Preview             |
| Categories         | n <sup>1</sup>                                                                                                    |                                |
| Post Tags          |                                                                                                    | Status: Draft Edit             |
| 🐚 Media            |                                                                                                    | Visibility: Public Edit        |
| Galleries v        |                                                                                                    | Publish immediately Edit       |
| Galleries          |                                                                                                    |                                |
| Add New            |                                                                                                    |                                |
| Settings           |                                                                                                    |                                |
| Z Links            |                                                                                                    | Categories                     |
| D Pages            |                                                                                                    | All Categories Most Used       |
| 🖵 Comments         |                                                                                                    | Uncategorized                  |
| 8                  |                                                                                                    |                                |
| 🔄 Appearance       | Path: p                                                                                                    |                                |
| 🖉 Plugins 🗿        | Word count: 0                                                                                                    |                                |
| 🖑 Users            | WP-Pollphin                                                                                                    |                                |
| Tools              | Pollohin coll TD                                                                                                    |                                |
| Settings           | Pollphin style pollphin default 💌                                                                                              | <b>4</b>                       |
| My VideoTag        | remove poll                                                                                                    | + Add New Category             |
| polls              |                                                                                                    |                                |
| 1 Flash<br>Gallery | Excerpt                                                                                                    | Post Tags                      |
|                    |                                                                                                    | Add New Tag                    |
|                    | Excerpts are optional hand-crafted summaries of your content that can be used in your theme. Learn more about manual excerpts. | Separate tags with commas      |
|                    |                                                                                                    | Choose from the most used tags |

Ako želite da bude vidljivo samo par redova ili reči tj. samo jedan deo posta, a da se ostatak posta može dodatno prikazati, koristite dugme Insert More tag (2). Post se objavljuje klikom na dugme Publish (3).

# Tagovi, kategorije, komentari i lozinke

Tagovi su ključne reči kojima identifikujete vaš unos. Ovo je opciono (ne mora se uneti), ali može pomoći prilikom pretrage. Tagovi se ubacuju klikom na dugme Add (5). Ukoliko se u okviru bloga pominju različite teme, preporučljivo je da kategorizujete vaše postove. Na taj način je posetiocima lakše da pretražuju vaš blog tj. da nađu željene teme. Novu kategoriju dodajete klikom na odgovarajući link (4). Iz liste postojećih kategorija čekirate jednu ili više i na taj način tekući post pridružujete nekoj kategoriji ili kategorijama. Komentari su dobar način da ohrabrite posetioce na dikusiju. Dakle možete, a ne morate, da omogućite posetiocima da komentarišu vaše postove i na taj način omogućite posetiocima da dikutuju i razmenjuju mišljenja o aktuelnim temama. Data vam je mogućnost i da neke postove zaštitite lozinkom (passwordom).

#### Menjanje izgleda bloga – themes and widgets

Na Internetu možete naći veliki broj tema za WP blog. Nakon download-a, potrebno je da upload-ujete temu na WP i da je aktivirate, tj. izaberete.

| 🔊 test                           |                                                                                                    | Manage Themes v Howdy, admin   Log Out |
|----------------------------------|----------------------------------------------------------------------------------------------------|----------------------------------------|
| @ Dashboard                      | WordPress 3.1.2 is available! Please update now.                                                              | Help v                                 |
| 🖉 Posts                          | Manage Themes     Install Themes                                                                              |                                        |
| 🖏 Media                          | Search   Upload   Featured   Newest   Recently Updated                                                        |                                        |
| 🔄 Galleries 🔍 👻                  |                                                                                                    |                                        |
| Galleries<br>Add New<br>Settings | Install a theme in .zip format If you have a theme in a .zip format, you may install it by uploading it here. |                                        |
| & Links                          | Browse                                                                                                    |                                        |
| D Pages                          |                                                                                                    |                                        |
| Comments                         |                                                                                                    |                                        |
| ·                                |                                                                                                    |                                        |
| Themes 1                         |                                                                                                    |                                        |
| Widgets 2                        |                                                                                                    |                                        |
| Menus 3                          |                                                                                                    |                                        |
| Header                           |                                                                                                    |                                        |
| Editor                           |                                                                                                    |                                        |
| 🖉 Plugins 🗿                      |                                                                                                    |                                        |
| 🖑 Users                          |                                                                                                    |                                        |
| Tools                            |                                                                                                    |                                        |
| Settings 4                       |                                                                                                    |                                        |
| My VideoTag                      |                                                                                                    |                                        |
| 💼 Polls                          |                                                                                                    |                                        |
| 🎯 1 Flash                        |                                                                                                    |                                        |

Daje vam se mogućnost da uređujete sidebar dodavnjem widget-a. Widget-i (dodaci) su nešto poput modula koje možete dodati u okviru sidebar-a i možete ih raspoređivati kako želite na jednostavan način.

Kao vlasnik sajta vi možete da cenurišete komentare, da definišete user-e, da uređujete blog,... Sva ova i slična podešavanja zadajete u okviru Settings-a (4). Možete dodati user-e, a možete im i omogućiti da se sami registruju. Ima različitih nivoa user-a u WP. Administrator ima pristup svim opcijama, dok ostali user-i imaju ograničen pristup.

Prilikom kreiranja menija (3), neophodno je zadati naziv menija i dodati stavke menija. Stavke menija (linkovi u okviru menija) mogu da vas usmere ka nekom drugom sajtu, ka nekoj stranici vašeg bloga ili ka nekoj kategoriji postova. U zavisnosti od aktivne teme bloga, možete da postavite jedan ili više menija, i najčešće treba da ga "prevučete" u vidu widget-a na sidebar (prilikom kreiranja menija, kreira se i widget Custom menu).

# **Plugins**

Plugin-i vam omogućavaju da na vrlo jednostavan način proširite funkcionalnost bloga. Na Internetu je veliki broj besplatnih plagina koje vrlo jednostavno možete download-ovati i na vrlo jednostavan način upload-ovati na vaš WP blog. Nakon ovaoga, neophodno je aktivirati plugin koji želite da koristite. U zavisnosti od vrste plugin-a za koji ste se odlučili razlikuju se podešavanja za svaki od njih.

- <u>My VideoTag</u> omogućava prikaz video fajlova sa određenog sajta, navođenjem linka između tagova [video]
   [video]željeni\_link[/video]
- 2. <u>Good Old Gallery</u> –jednostavna galerija slika koja ih prikazuje u vidu slideshow-a, tako što se jedna slika smenjuje drugom, itd. Nakon aktiviranja ovog plagina, u navigaciji sa leve strane pojavljuje se i odeljak Galleries (1), putem kojeg se na brz i jednostavan način kreiraju galerije. Klikom na Add New (2), ubacuje se nova galerija tako što joj se zadaje naziv i ubacuju se željene slike u nju (4), koje se nakon upload-ovanja mogu i editovati klikom na Edit Image. U odeljku Settings (3)vrše se podešavanja vezana za prikaz galerije veličina prikaza slika, vrsta prelaza između slika, dužina trajanja prelaza, itd.

| 🐠 test          |                                                  | Galleries V Howdy, admin   Log Ou |
|-----------------|--------------------------------------------------|-----------------------------------|
| @ Dashboard     | WordPress 3.1.2 is available! Please update now. | Screen Options * Help *           |
|                 | Add New Gallery                                  |                                   |
| 🖉 Posts         | 2                                                |                                   |
| 🚱 Media         |                                                  | Publish                           |
| 🕒 Galleries 1 🔻 |                                                  | Save Draft Preview                |
| Galleries       |                                                  | Status: Draft Edit                |
| Add New 2       | Gallery                                          | Visibility: Public Edit           |
| Settings 3      | Upload images 9 Click to upload your images.     | 問 Publish immediately Edit        |
| & Links         | 4                                                |                                   |
| Pages           |                                                  | Move to Trash Publish             |
| Comments        |                                                  |                                   |
|                 |                                                  |                                   |
| Appearance      |                                                  |                                   |
| 🖉 Plugins 🗿     |                                                  |                                   |
| 🕙 Users         |                                                  |                                   |

Galerija se postavlja na određeno mesto u okviru posta ili strane tako što se na željeno mesto prekopira kod sličan sledećem [good-old-gallery id="8"], koji se izgeneriše za svaku galeriju i jedisntven je.

 Simple Scrollbar Gallery – jednostavna galerija koja se ubacuje na jednostavan način. Na željenom mestu u okviru posta ili stranice ukucate [gallery] i na tom mestu se nakon čuvanja otvara prikaz kao na slici. Kada kliknete u okvire tog pravougaonika, pojaviće se dva ikonice. Jedna za editovanje galerije tj. ubacivanje slika (1) i druga za brisanje galerije (2).

| Posts v              | Se Edit Post                             |                                                     |                                    |                          |
|----------------------|------------------------------------------|-----------------------------------------------------|------------------------------------|--------------------------|
| Posts                | Post updated. View post                  |                                                     |                                    |                          |
| Add New              |                                          |                                                     |                                    |                          |
| Categories           | Hello world!                             |                                                     |                                    | Publish                  |
| Post Tags            | field horid.                             |                                                     |                                    | Preview Changes          |
| 🔋 Media              | Permalink: http://localhost/wordpress/?p | =1 Change Permalinks View Post                      |                                    |                          |
| 🖹 Galleries 🛛 🔻      | Upload/Insert 🗉 🖽 🖪 🔿 🖣 🖬                |                                                     | Visual HTMI                        | Status: Published Edit   |
| Galleries<br>Add New | B / ₩                                    | ● ё 믐 ♥• ■ ▓ ▙                                      |                                    | Visibility: Public Edit  |
| Settings             | Welcome to WordPress. This is your       | first post. Edit or delete it, then start blogging! | <u>^</u>                           |                          |
| 2 Links              |                                          |                                                     |                                    | Move to Trash Update     |
| Pages                |                                          |                                                     |                                    | Categories               |
| Comments             | 1 2                                      |                                                     |                                    | All Categories Most Used |
| Appearance           |                                          |                                                     | ja -                               | Uncategorized            |
| 🤌 Plugins 💿          | þ                                        |                                                     |                                    |                          |
| 8 Users              |                                          |                                                     |                                    |                          |
| 1 Tools              |                                          |                                                     |                                    |                          |
| 🕅 Settings           |                                          |                                                     | -                                  |                          |
| My VideoTag          | Path: p » img                            |                                                     |                                    |                          |
| Polls                | Word count: 16                           | Draft saved at 6:40:05 am. Last edited by           | r admin on May 15, 2011 at 6:39 am |                          |
| 1 Flash              | WP-Pollphin                              |                                                     |                                    | + Add New Category       |

4. <u>1 Flash Gallery</u> – ova galerija daje više mogućnosti od prethodne dve, tj. omogućuje vam mnogobrojna podešavanja i daje različite skin-ove za prikaz galerije. Nakon instalacije ovog plagina, instaliraju se dva plagina – jedan za galeriju koju ćete postavljati u okviru posta ili strane (1 Flash Gallery), i jedan za galeriju koja će se naći na widgetu, tj. link ka galeriji se postavlja na widgetu (1 Flash Gallery widget). Nakon aktiviranja ovog plagina, u delu za navigaciju, pojaviće se odeljak 1 Flash Gallery (1).

| 🕥 test                           |                                 |                        |                            |                       |                | New            | New Post 🔹 Howdy, a |
|----------------------------------|---------------------------------|------------------------|----------------------------|-----------------------|----------------|----------------|---------------------|
| Dashboard                        |                                 | w                      | ordPress <u>3.1.2</u> is a | vailable! <u>Plea</u> | se update now. | se update now. | se update now.      |
| 🔊 Posts                          | Add new gallery                 |                        |                            |                       |                |                |                     |
| 👒 Media                          | General Slideshow Image Caption | Scroller Scroller Item |                            |                       |                |                |                     |
| Galleries v                      |                                 | -                      |                            |                       |                |                |                     |
| Galleries<br>Add New<br>Settings | Name:                           | Description:           |                            |                       |                |                |                     |
| & Links                          |                                 |                        |                            |                       |                |                |                     |
| D Pages                          |                                 |                        |                            |                       |                |                |                     |
| Comments                         |                                 |                        |                            |                       |                |                |                     |
| e                                | Width: 450                      | Height:                | 385                        |                       |                |                |                     |
| Appearance                       | Background Color: #ffffff       | Gallery Type:          | Arai                       |                       |                |                |                     |
| 🖉 Plugins 🗿                      |                                 |                        |                            |                       |                |                |                     |
| 🖑 Users                          | Save                            |                        |                            |                       |                |                |                     |
| Tools                            |                                 |                        |                            |                       |                |                |                     |
| Settings                         |                                 |                        |                            |                       |                |                |                     |
| My VideoTag                      |                                 |                        |                            |                       |                |                |                     |
| 💼 Polls                          |                                 |                        |                            |                       |                |                |                     |
| I Flash<br>Gallery 1             |                                 |                        |                            |                       |                |                |                     |
| Galleries List                   |                                 |                        |                            |                       |                |                |                     |
| Create Gallery 2                 |                                 |                        |                            |                       |                |                |                     |
| Upload Images                    |                                 |                        |                            |                       |                |                |                     |

Nova galerija kreira se klikom na link Create Gallery (2), nakon čega se otvara prozor za uređenje galerije kao na slici. Data je mogućnost za brojna podešavanja koja su podeljena po grupacijama putem ovih tabova (General, Slideshow, Image,...). Možete podesiti dimenzije galerije, boju pozadine, tip galerije (skin), brzinu menjanja slika u slideshow-u, vrstu prelaza, itd. Ukoliko želite da postavite link ka nekoj galeriji na widgetu, to radite tako što odete na listu dostupnih widgeta klikom na link Widgets (1). Iz te liste prevučete widget 1 Flash Gallery Widget (2) na željeno mesto sidebar-a (3). Tu otvarate taj widget i vršite podešavanja za njega (4). Dajete mu ime, birate galeriju koja će se otvarati i birate vrstu linka.

| 🗟 Dashboard          |                                        |                                                |                                                                 |                                                                            |
|----------------------|----------------------------------------|------------------------------------------------|-----------------------------------------------------------------|----------------------------------------------------------------------------|
| & Posts              | 📰 Widgets                              |                                                |                                                                 |                                                                            |
| 👒 Media              | Available Widgets                      |                                                |                                                                 | V Primary Widget Area V                                                    |
| 🖲 Galleries 🛛 🔻      | Drag widgets from here to a sidebar on | the right to activate them. Drag widgets b     | ack here to deactivate them and delete their                    | The primary widget area                                                    |
| Galleries            | settings.                              |                                                |                                                                 | me primery mager area                                                      |
| Add New              | 1 Flash Gallery Widget 2               | Archives                                       | Calendar                                                        | Search                                                                     |
| Settings             | Use this widget to place any gallery   | A monthly archive of your site's posts         | A calendar of your site's posts                                 |                                                                            |
| 🖉 Links              | from 1 Flash Gallery plugin anywhere   |                                                |                                                                 | Categories                                                                 |
| Pages                | on your page                           | Categories                                     | Custom Menu                                                     | -                                                                          |
| Comments             |                                        | A list or dropdown of categories               | Use this widget to add one of your<br>custom menus as a widget. | <sup>3</sup> 1 Flash Gallery Widget<br>Title:                              |
| 🗊 Appearance 🔻       | Good Old Gallery                       | GTranslate                                     | Links                                                           |                                                                            |
| Themes               | Widget that displays a selected        | Google Automatic Translations                  | Your blogroll                                                   | Choose gallery:                                                            |
| Widgets 1            | gallery.                               |                                                |                                                                 | >aaa 💌                                                                     |
| Menus                |                                        | Meta                                           | Pages                                                           | <ul> <li>Flash object</li> </ul>                                           |
| Background<br>Header |                                        | Log in/out, admin, feed and<br>WordPress links | Your site's WordPress Pages                                     | <ul> <li>Text link to gallery</li> <li>Cover as link to gallery</li> </ul> |
| Editor               |                                        |                                                | Polls                                                           | Delete   Close Save                                                        |
| 🖉 Plugins 🗿          |                                        |                                                | WP-Polls polls                                                  |                                                                            |

5. <u>Gtranslate</u> – plugin koji daje mogućnost brzog i jednostavnog prevoda bloga na željeni jezik. Nakon aktivacije u okviru odeljka Settings pojavljuje se link Gtranslate (1) koji vam otvara prozor za podešavanja prevoda koji je dat na slici. Podešavanja se tiču default-nog jezika, da li da se prikazuju zastave i padajući meni ili samo jedno do toga, koji jezici da budu dostupni, da li da se prevod otvara u novom prozoru, itd.

| ☆ Dashboard    |                                   |                                                              |                         |                                                                                                    |  |  |  |  |
|----------------|-----------------------------------|--------------------------------------------------------------|-------------------------|----------------------------------------------------------------------------------------------------|--|--|--|--|
| · Desta        | GTro                              | inslate                                                      |                         |                                                                                                    |  |  |  |  |
| Y Posts        | Use the config                    | uration form below to                                        | customize               | the GTranslate widget.                                                                                                    |  |  |  |  |
| ା양 Media       |                                   | ees als comiga adorrom belon to eacomice and orrenance mogen |                         |                                                                                                    |  |  |  |  |
| Galleries •    | If you would li<br>languages or y | ke to edit translation:<br>/ou want your transla             | a manually<br>ted pages | and have SEF URLs (http://localhost/wordpress/es/, http://localhost/wordpress/fr/, http://localhost/wordpress/it/, etc.) for translated to be indexed in search engines you may consider GTranslate Proversion. |  |  |  |  |
| Galleries      |                                   |                                                              |                         |                                                                                                    |  |  |  |  |
| Add New        | Widget ontio                      | inc                                                          |                         | Widget proview                                                                                                    |  |  |  |  |
| Settings       | mager optio                       |                                                              |                         | mager present                                                                                                    |  |  |  |  |
| de Links       | Translation                       | On Fly (jQuery)                                              |                         |                                                                                                    |  |  |  |  |
|                | method:                           |                                                              |                         | Select Language 🗣                                                                                                    |  |  |  |  |
| Comments       | Default<br>language:              | English                                                      | •                       | Save the changes to see it in action.                                                                                                    |  |  |  |  |
| Se comments    | Load jQuery                       |                                                              |                         |                                                                                                    |  |  |  |  |
| *              | library:                          |                                                              |                         | Note: Analytics feature can be enabled if                                                                                                    |  |  |  |  |
| 🖾 Appearance   | Open in new                       |                                                              |                         | you nave Google Analytics _gaq code in                                                                                                    |  |  |  |  |
| 🖉 Plugins 🗿    | window:                           |                                                              |                         | need to login to your Google Analytics                                                                                                    |  |  |  |  |
| 49 Users       | Operate with                      |                                                              |                         | account -> Content -> Event Tracking.                                                                                                    |  |  |  |  |
| dil mala       | Pro version:                      | • 🗖                                                          |                         | Will not work in Google Default                                                                                                    |  |  |  |  |
| T0 10018       | Show flags:                       | <b>V</b>                                                     |                         | translation metrod.                                                                                                    |  |  |  |  |
| 🕅 Settings 🛛 🔻 | Flag size:                        | 16px                                                         |                         | Note: You will need to use Redirect                                                                                                    |  |  |  |  |
| General        | <b>F</b> 1                        | Afrikaans                                                    |                         | translation methotd with "Operate with                                                                                                    |  |  |  |  |
| Writing        | Fidg                              | Albanian                                                     |                         | Pro version on inyou have installed the                                                                                                    |  |  |  |  |
| Reading        | languageon                        | Arabic                                                       | -                       |                                                                                                    |  |  |  |  |
| Discussion     | Add new line                      | : 🗹                                                          |                         |                                                                                                    |  |  |  |  |
| Media          | Show                              |                                                              |                         |                                                                                                    |  |  |  |  |
| Privacy        | diopuown.                         | Mfrikaans                                                    |                         |                                                                                                    |  |  |  |  |
| Permalinks     | Dropdown                          | Albanian                                                     | -                       |                                                                                                    |  |  |  |  |
| GTranslate 1   | languages:                        | Arabic                                                       | -                       |                                                                                                    |  |  |  |  |
| My VideoTag    | Widget code                       |                                                              |                         |                                                                                                    |  |  |  |  |
| polls          | DO NOT COP                        | Y THIS INTO YOUR F                                           | OSTS OR                 | PAGES! Put [GTranslate] inside the post/page                                                                                                    |  |  |  |  |

Nakon ovih podešavanja na željenom mestu posta ili strane postavite **[GTranslate]** i nakon čuvanja, na tom mestu će biti pozicioniran prikaz Gtranslate-a. Mnogo je bolje da se Gtranslate postavi na sidebar u vidu widgeta, jer je tada u bilo kom trenutku dostupan posetiocu (za razliku od prethodnog slučaja, kada je vidljiv samo u okviru stranice ili posta na kom je postavljen). Ovo se postiže tako što se iz liste dostupnih widgeta, Gtranslate widget prevuče na željeno mesto sidebara.

| 🚺 test              |                                                      |                                            |                                                                 | New Post 🔹 Howdy, admin   Log Out                         |
|---------------------|------------------------------------------------------|--------------------------------------------|-----------------------------------------------------------------|-----------------------------------------------------------|
| ( Dashboard         |                                                      | WordPress 3.1.2 is available               | e! <u>Please update now</u> .                                   | Screen Options * Help *                                   |
| e standard          | Widaota                                              |                                            |                                                                 |                                                           |
| 🖉 Posts             | Widgets                                              |                                            |                                                                 |                                                           |
| 🗐 Media             | Available Widgets                                    |                                            |                                                                 | Primary Widget Area                                       |
| 🕒 Galleries 🛛 🔻     | Drag widgets from here to a sidebar on               | the right to activate them. Drag widgets b | ack here to deactivate them and delete their                    | The primary widnet area                                   |
| Galleries           | settings.                                            |                                            |                                                                 | The printery weget area                                   |
| Add New             | 1 Flash Gallery Widget                               | Archives                                   | Calendar                                                        | Search                                                    |
| Settings            | Use this widget to place any gallery                 | A monthly archive of your site's posts     | A calendar of your site's posts                                 |                                                           |
| d Links             | from 1 Flash Gallery plugin anywhere<br>on your page |                                            |                                                                 | Categories v                                              |
| D Pages             |                                                      | Categories                                 | Custom Menu                                                     |                                                           |
| <b>Comments</b>     |                                                      | A list or dropdown of categories           | Use this widget to add one of your<br>custom menus as a widget. | 1 Flash Gallery Widget                                    |
| Appearance 🔻        | Good Old Gallery                                     | Links                                      | Meta                                                            | GTranslate                                                |
| Themes              | Widget that displays a selected                      | Your blogroll                              | Log in/out, admin, feed and                                     | Title:                                                    |
| > Widgets           | gallery.                                             |                                            | WordPress links                                                 | gtranslate                                                |
| Menus<br>Background | Pages                                                | Polls                                      | Recent Comments                                                 | Please go to Settings -><br>GTranslate for configuration. |
| Header<br>Editor    | Your site's WordPress Pages                          | WP-Polls polls                             | The most recent comments                                        | Delete   Close                                            |
| Ø Plugins           | Recent Posts                                         | RSS                                        | Search                                                          |                                                           |
| & Users             | The most recent posts on your site                   | Entries from any RSS or Atom feed          | A search form for your site                                     | Socondami Widgot Aroa                                     |
| Tools               | Tag Cloud                                            | Text                                       |                                                                 | Secondary Widget Area                                     |
| 89 Settings         | Your most used tags in cloud format                  | Arbitrary text or HTML                     |                                                                 | First Footer Widget Area                                  |

 <u>MapPress Easy Google Maps</u> – plugin za ubacivanje Google mape u Vaš post ili stranicu. Nakon aktivacije u okviru odeljka Settings pojavljuje se link MapPress (1) koji vam otvara prozor za podešavanja data na slici. Podešavanja se tiču prikaza mape – poravnjanje , pozicija u okviru posta ili strane, mogućnost promene prikaza mape, itd.

| @ Dashboard                |                                                                                                    | WordPress 3.1.2 is available! Please update now.                                                                                                    | Heip                                                                                                    |
|----------------------------|----------------------------------------------------------------------------------------------------|----------------------------------------------------------------------------------------------------|----------------------------------------------------------------------------------------------------|
| 🖉 Posts                    | MAPPRESS                                                                                                    | Version:2-35   <u>Documentation</u>   <u>Report a bug</u>                                                                                                    |                                                                                                    |
| 🕲 Media                    | Basic Settings                                                                                                    |                                                                                                    | Like this plugin?                                                                                                    |
| Calleries Add New Settings | Automatic map display<br>Post types<br>Map alignment<br>Directions<br>Marker list<br>Map types<br>Street View<br>Scroll wheel zoom<br>Keyboard shortcuts<br>Open first marker<br>Show traffic button<br>Tooltips<br>Overview map | <ul> <li>Top of post Bottom of post No automatic display</li> <li>Mark the <u>post types</u> where you want to use MapPress:</li> <li>Default Default Defau</li></ul> | Please take a moment to support future<br>development :<br>* Rate it <u>5 Stars</u> on WordPress.org<br>* Make a donation<br>PayPal - The safer, easier way to pay<br>online!<br>Thanks for your support!<br>MapPress News<br>• No new items |
| My VideoTag                |                                                                                                    |                                                                                                    |                                                                                                    |
| 💼 Polls                    | Localization                                                                                                    |                                                                                                    |                                                                                                    |
| ·                          |                                                                                                    |                                                                                                    |                                                                                                    |

Nakon aktivacije ovog plugina, u okviru svakog prozora za unos posta ili strane, postavljen je dodatni modul MapPress (prikazan na slici), putem kojeg se vrši kreiranje, a zatim i ubacivanje mape.

| P Posts v                        | N Add New Post                                                     |        |                         |         |
|----------------------------------|--------------------------------------------------------------------|--------|-------------------------|---------|
| Posts                            | Prikaz mape                                                        |        | Publish                 |         |
| Add New<br>Categories            | Permalink: http://localhost/wordpress/?p=48 Change Permalinks      |        | Save Draft              | Preview |
| lost Tags                        | Upload/Insert 🔲 🖽 🕫 🕞 🖪 Visual                                     | HTML   | Status: Draft Edit      |         |
| h Media                          |                                                                    |        | Visibility: Public Edit | (a) (a) |
| Galleries 👻                      |                                                                    |        | Publish immediately     | Edit    |
| Balleries<br>Ndd New<br>Settings |                                                                    |        | Move to Trash           | Publish |
| Links                            |                                                                    |        | Categories              |         |
| Pages                            |                                                                    |        | All Categories Most     | Used    |
| Comments                         |                                                                    |        | Uncategorized           |         |
| Appearance                       | Path: p                                                            |        |                         |         |
| Plugins                          | Word rount: 0 Draft saved at 12:17:2                               | 24 pm. |                         |         |
| 5 Users                          | ManPress                                                           |        |                         |         |
| Tools                            |                                                                    |        |                         |         |
| ] Settings                       | MAPPRESS Version: 2.35   Documentation   FAQ   Report a bug Donate |        |                         |         |
| My VideoTag                      |                                                                    |        | + Add New Category      |         |
| Polls                            | Current Maps New Map 1                                             |        | - Aug new Category      |         |
| 1 Flash<br>Gallery               |                                                                    |        | Post Tags               |         |
|                                  | Excerpt                                                            |        | Add New Tag             | Add     |
|                                  |                                                                    |        | Separate tags with com  | mas     |

Klikom na dugme New Map(1), otvara se prozor sličan onom na sledećoj slici.

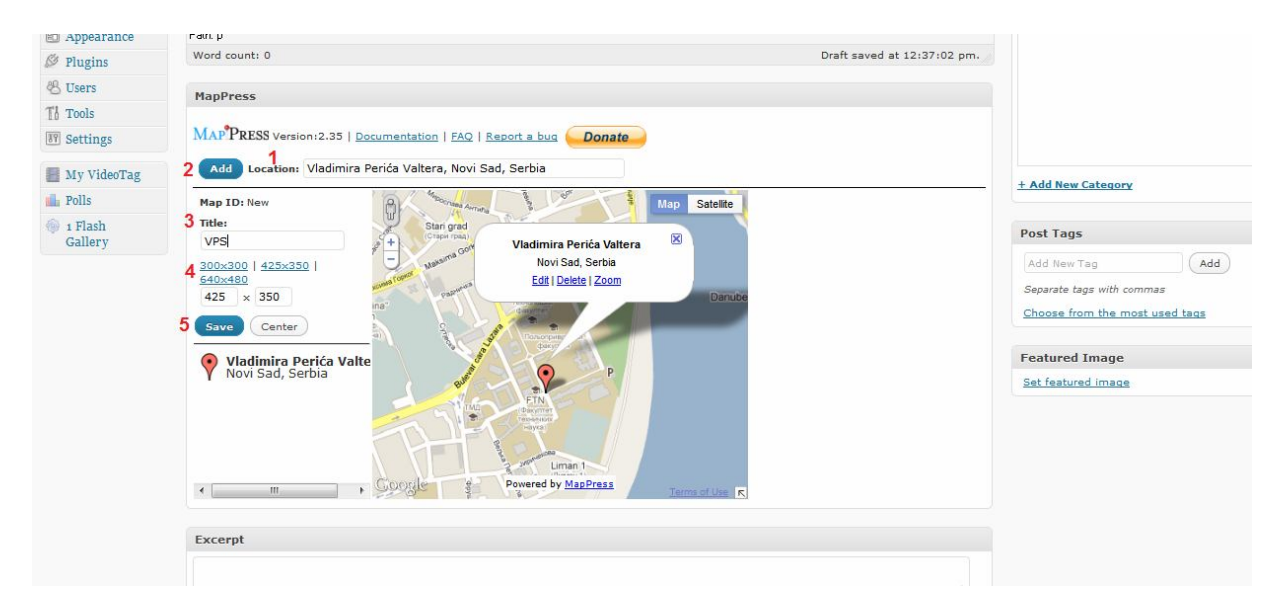

Potrebno je u polje Location (1) ukucati željenu adresu, a zatim kliknuti na dugme Add (2). Dajete proizvoljno ime mapi u polju Title (3), birate dimenzije mape (4). Klikom na Save (5) čuvate mapu i zadate parametre, nakon čega je na link *Insert into post* (vidi sliku), kako bi se željena mapa ubacila u tekući post ili stranu.

| rs               | MapPress                                                            |                                                                                                    |
|------------------|---------------------------------------------------------------------|----------------------------------------------------------------------------------------------------|
| ls<br>lings      | MAP PRESS Version: 2.35   Documentation   FAQ   Report a bug        |                                                                                                    |
| VideoTag<br>s    |                                                                     | + Add New Categ                                                                                        |
| s<br>ash<br>lery | Current Maps New Map<br>III VPS<br>Edit   Insert into post   Delete | Post Tags<br>Add New Tag<br>Separate tags wit<br>Choose from the<br>Featured Imag<br>Set featured imag |
|                  | Excerpt                                                             |                                                                                                    |

7. <u>WP-PostViews</u> – plugin koji daje uvid u posećenost postova Vašeg bloga (broji posete za svaki od postova). Nakon aktivacije u okviru odeljka Settings pojavljuje se link PostViews (1) koji vam otvara prozor za podešavanja data na slici. Ovde je važno podesiti za koje posetioce se vrši brojanje poseta, da li za registrovane korisnike, za goste ili za oboje.

| Posts          | II Post Views Options                              |                                                                                                    |
|----------------|----------------------------------------------------|----------------------------------------------------------------------------------------------------|
| Media          | Count Views From:                                  | Guests Only                                                                                                    |
| Galleries v    | Exclude Bot Views:                                 | No                                                                                                    |
| Galleries      |                                                    |                                                                                                    |
| Add New        | Views Template:                                    | %VIEW_COUNT% views                                                                                                    |
| Settings       |                                                    |                                                                                                    |
| de Links       | Allowed Variables:                                 |                                                                                                    |
| Pages          | - %VIEW_COUNT%                                     |                                                                                                    |
| Comments       | Restore Default Template                           |                                                                                                    |
| 3.             |                                                    |                                                                                                    |
| Appearance     | Most Viewed Template:                              | <li><a hrgf="%POST_URL%" title="%POST_TITLE%">%POST_TITLE%</a> -<br/>%/VEW_COUNT% viewec/li&gt;</li>                                                |
| Ø Pluging      | Allowed Variables:                                 | With coord a newsyle                                                                                                    |
| ap riugins     | - %VIEW_COUNT%                                     |                                                                                                    |
| 🖑 Users        | - %POST_TITLE%                                     |                                                                                                    |
| Tools          | - %POST_EXCERPT%                                   |                                                                                                    |
| 🗑 Settings 🛛 🔻 | - %POST_CONTENT%<br>- %POST URL%                   |                                                                                                    |
| General        |                                                    |                                                                                                    |
| Writing        | Restore Default Template                           |                                                                                                    |
| Reading        |                                                    |                                                                                                    |
| Discussion     |                                                    |                                                                                                    |
| Media          |                                                    |                                                                                                    |
| Privacy        |                                                    |                                                                                                    |
| Permalinks     |                                                    |                                                                                                    |
| GTranslate     | Display Options                                    |                                                                                                    |
| MapPress       | These setting and the start the start of           | and the displayed and the other than the first second second to all without the the the the three files must restrict a self to                     |
| PostViews 1    | the_views() in order for any view count to be disp | und de displayed and to whom, by deladit view counts will de displayed to all visitors. Note that the theme files must contain a call to<br>played. |
| My VideoTag    |                                                    |                                                                                                    |
| 💼 Polls        | Home Page:                                         | Display to everyone                                                                                                    |
| A Flach        | Gara Basta                                         |                                                                                                    |

Sledeće što treba da uradite je da postavite odgovarajući widget (Views) na sidebar, kako bi u svakom trenutku bila vidljiva informacija o posećenosti postova. Nakon prebacivanja widgeta na sidebar, daje Vam se mogućnost dodatnih podešavanja za pregled posećenosti postova.

| Add New            | 1 Flash Gallery Widget                                                     | Archives                                    | Calendar                                                        | Search                                                             |
|--------------------|----------------------------------------------------------------------------|---------------------------------------------|-----------------------------------------------------------------|--------------------------------------------------------------------|
| Settings           | Use this widget to place any gallery                                       | A monthly archive of your site's posts      | A calendar of your site's posts                                 |                                                                    |
| 🖉 Links            | from 1 Flash Gallery plugin anywhere                                       |                                             |                                                                 | Categories                                                         |
| 🕼 Pages            | on you page                                                                | Categories                                  | Custom Menu                                                     |                                                                    |
| Comments           |                                                                            | A list or dropdown of categories            | Use this widget to add one of your<br>custom menus as a widget. | 1 Flash Gallery Widget                                             |
| Appearance 🔻       | Good Old Gallery                                                           | Links                                       | Meta                                                            | GTranslate                                                         |
| Themes             | Widget that displays a selected gallery.                                   | Your blogroll                               | Log in/out, admin, feed and<br>WordPress links                  |                                                                    |
| Widgets            |                                                                            |                                             |                                                                 | views 🗸                                                            |
| Menus              | -                                                                          |                                             |                                                                 | 1 Title:                                                           |
| Background         | Pages                                                                      | Polls                                       | Recent Comments                                                 | Views                                                              |
| Header             | Your site's WordPress Pages                                                | WP-Polls polls                              | The most recent comments                                        | 2 Statistics Type:                                                 |
| Editor             | Pocont Posts                                                               | BCC                                         | Fearch                                                          | Most Viewed                                                        |
| 🤌 Plugins 🕚        | The most recent posts on your site                                         | Entries from any RSS or Atom feed           | A search form for your site                                     | 3 Include Views From:                                              |
| 8 Users            |                                                                            |                                             |                                                                 | Posts & Pages                                                      |
| Tools              | Tag Cloud                                                                  | Text                                        | Views                                                           | 4 No. Of Records To Show:                                          |
| 9 Settings         | Your most used tags in cloud format                                        | Arbitrary text or HTML                      | WP-PostViews views statistics                                   | 10                                                                 |
| My VideoTag        |                                                                            |                                             |                                                                 | Maximum Post Title Length<br>(Characters):                         |
| a ny fiacorag      | Inactive Wideotc                                                           | 200                                         |                                                                 |                                                                    |
| Polls              | Indexive wingers                                                           |                                             |                                                                 | 0 to disable.                                                      |
| I Flash<br>Gallery | Drag widgets here to remove them from the sidebar but keep their settings. |                                             |                                                                 | Category IDs: *                                                    |
|                    |                                                                            | 0                                           |                                                                 |                                                                    |
|                    |                                                                            | Seperate mutiple categories with<br>commas. |                                                                 |                                                                    |
|                    |                                                                            |                                             |                                                                 | * If you are not using any category statistics, you can ignore it. |
|                    |                                                                            |                                             |                                                                 | Delete   Close Save                                                |

Dajete naslov widgetu (1), zadajete uslov po kome će se sortirati i prikazivati informacije (2), definišete da li da se broje samo strane, samo postovi ili oboje (3), birate broj redova (inforamcija) koji će se prikazivati u okviru widgeta (4).

8. <u>WP-Polls</u> – plugin za kreiranje mini anketa, koje možete postaviti na Vaš blog putem widgeta. Nakon aktiviranja ovog plagina, u navigaciji sa leve strane pojavljuje se i odeljak Polls, putem kojeg se na brz i jednostavan način kreiraju ankete. Klikom na Polls Options (1) otvara se prozor za uopštena podešavanja za prikaz anketa. Klikom na Add Poll (2) otvara se prozor za unos ankete, prozor u kom se unosti pitanje, ponuđeni odgovori, može da se omogući posetiocu da odgovori na više od jednog pitanja, zadaje se vreme aktiviranja ankete, i eventualno vreme njenog isteka.

| 6                                | Poll Ontions                             |                    |
|----------------------------------|------------------------------------------|--------------------|
| 🖉 Posts                          | ······································   |                    |
| 🜚 Media                          | Poll Bar Style                           |                    |
| 🖲 Galleries 🔍 🔻                  |                                          |                    |
| Galleries                        | Poll Bar Style                           | (default)          |
| Add New                          |                                          | (default pradient) |
| Settings                         |                                          |                    |
| de Links                         |                                          | Use CSS style      |
| D Pages                          | Poll Bar Background                      | # d8e1eb           |
| Comments                         | Poll Bar Border                          | # c8c8c8           |
| Appearance                       | Poll Bar Height                          | 8 px               |
| 🖉 Plugins 🚺                      |                                          |                    |
| 🖑 Users                          | Your poll bar will look like<br>this     |                    |
| Tools                            | Dolls A 1AX Style                        |                    |
| IT Settings                      | i ono rorucocine                         |                    |
| My VideoTag                      | Show Loading Image With<br>Text          | Yes                |
| Manage Polls<br>Add Poll 2       | Show Fading In And Fading<br>Out Of Poll | Yes                |
| Poll Options 1<br>Poll Templates | Sorting Of Poll Answers                  |                    |
| Uninstall WP-Polls               | Sort Poll Answers By:                    | Exact Order        |
| I Flash<br>Gallery               | Sort Order Of Poll Answers:              | Ascending 💌        |
|                                  | Sorting Of Poll Results                  |                    |

Nakon svih podešavanja i definisanja pitanja i odgovora, ostalo je još da se anketa postavi na Vaš blog, a to postižemo korišćenjem widgeta Polls. Tu još treba zadati naslov i definisati koje ankete da se prikazuju.

| Use this widget to place any gallery | A monthly archive of your site's posts               | A calendar of your site's posts                                                                                                    |                                                                                                    |
|--------------------------------------|------------------------------------------------------|----------------------------------------------------------------------------------------------------|----------------------------------------------------------------------------------------------------|
| from 1 Flash Gallery plugin anywhere |                                                      |                                                                                                    | Categories                                                                                                    |
| on your page                         | Categories                                           | Custom Menu                                                                                                    |                                                                                                    |
|                                      | A list or dropdown of categories                     | Use this widget to add one of your<br>custom menus as a widget.                                                                                                    | 1 Flash Gallery Widget 🛛 🔻                                                                                                    |
| Good Old Gallery                     | Links                                                | Meta                                                                                                    | GTranslate                                                                                                    |
| Widget that displays a selected      | Your blogroll                                        | Log in/out, admin, feed and<br>WordPress links                                                                                                    | Views: Views                                                                                                    |
| gallery.                             |                                                      |                                                                                                    |                                                                                                    |
| Pages                                | Polls                                                | Recent Comments                                                                                                    | Polls 🖖 🗸                                                                                                    |
| Your site's WordPress Pages          | WP-Polls polls                                       | The most recent comments                                                                                                    | Title:                                                                                                    |
| Recent Posts                         | RSS                                                  | Search                                                                                                    | Polis                                                                                                    |
| The most recent posts on your site   | Entries from any RSS or Atom feed                    | A search form for your site                                                                                                    | Display Polls Archive Link Below<br>Poll?                                                                                                    |
|                                      |                                                      |                                                                                                    | Yes                                                                                                    |
| Tag Cloud                            | Text                                                 | Views                                                                                                    | Poll To Display:                                                                                                    |
| Your most used tags in cloud format  | Arbitrary text or HTML                               | WP-PostViews views statistics                                                                                                    | Display Latest Poll                                                                                                    |
|                                      |                                                      |                                                                                                    | Delete   Close Save                                                                                                    |
| Inactive Widgets                     |                                                      |                                                                                                    | ×                                                                                                    |
|                                      | from 1 Flash Gallery plugin anywhere<br>on your page | from 1 Flash Gallery plugin anywhere<br>on your page Categories A list or dropdown of categories Links Widget that displays a selected<br>gallery. Pages Polls Your site's WordPress Pages WP-Polls polls Recent Posts RSS The most recent posts on your site Entries from any RSS or Atom feed Tag Cloud Your most used tags in cloud format Arbitrary text or HTML. Inactive Widgets | from 1 Flash Gallery plugin anywhere<br>on your page       Categories       Custom Menu         A list or dropdown of categories       Use this widget to add one of your<br>custom menus as a widget.         Good Old Gallery       Links       Meta         Widget that displays a selected<br>gallery.       Your blogroll       Lig in/out, admin, feed and<br>WordPress links         Pages       Polls       Recent Comments         Your site's WordPress Pages       WP-Polls polls       The most recent comments         Recent Posts       RSS       Search         The most recent posts on your site       Entries from any RSS or Atom feed       A search form for your site         Tag Cloud       Text       Views         Your most used tags in cloud format       Arbitrary text or HTML       WP-PostViews views statistics         Inactive Widgets       Statistics       Statistics |